Technical

Bulletin M208006

## MEGAsys For Visiowave Alarm Monitor Spot Technical Notes TN-20800403 v1.0

2008/05/15 Evertech Electronics Ltd.

## MEGAsys GUI System - MEGAsys for Visiowave Monitor Spot

1) 设定图面上的摄像机位置及种类.

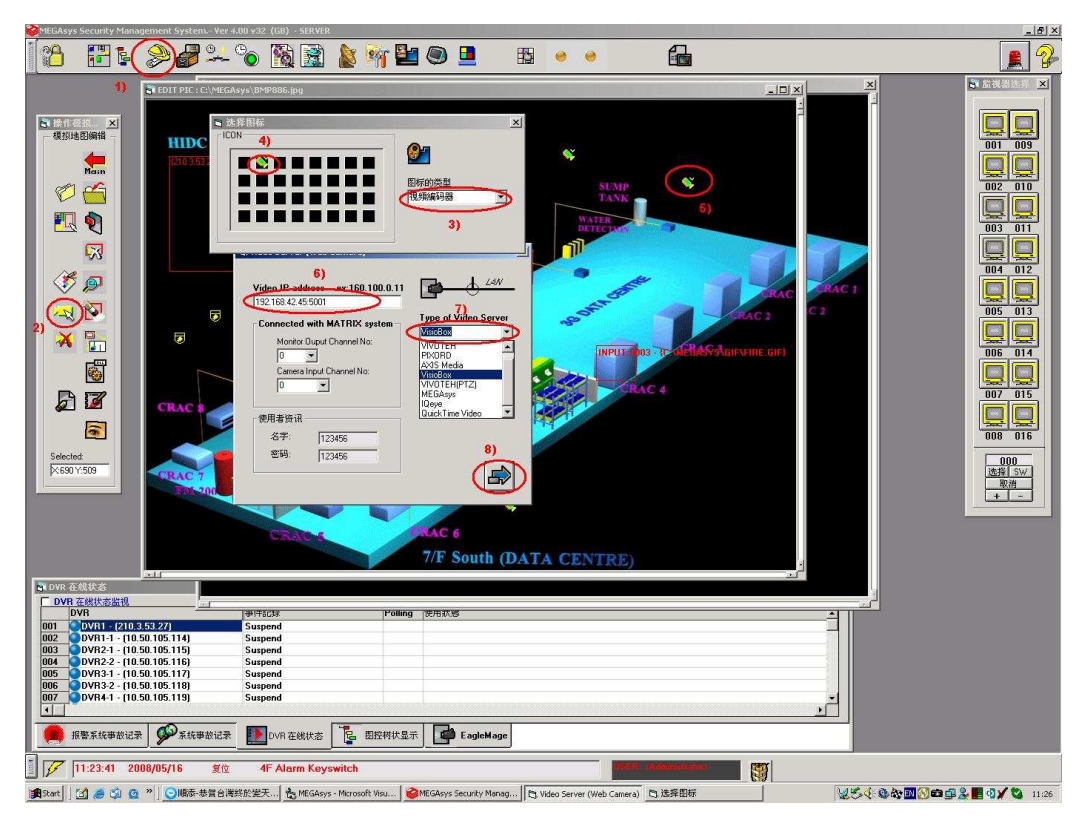

2) 定义该图标的文字说明等.

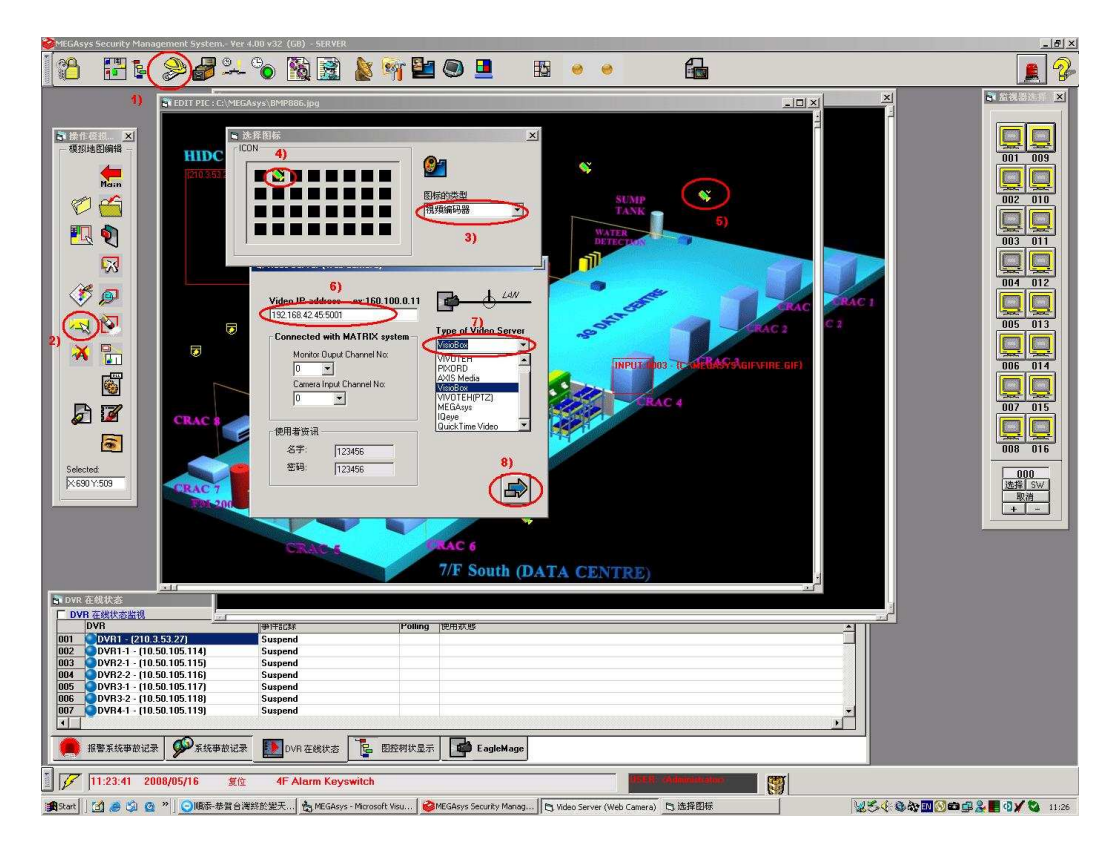

| MEGAsys Security Management System Ve                                                                                                    | er 4.00 v32 (GB) - SERVER                                                                                                    | X   |  |
|----------------------------------------------------------------------------------------------------|----------------------------------------------------------------------------------------------------|-----|--|
| [18 <b>8 8 8</b> +                                                                                                    | - °o 🕅 📓 🛓 🖣 🖿 🔍 😐 🕫 🔺 🔒                                                                                                    | 🚊 😵 |  |
| 1   1   1   1   1   1   1   1   1   1   1   1   1   1   1   1   1   1   1   1   1   1   1   1   1   1   1   1   1   1   1   1   1   1   1   1   1   1   1   1   1   1   1   1   1   1   1   1   1   1   1   1   1   1   1   1   1   1   1   1   1   1   1   1   1   1   1   1   1   1   1   1   1   1   1   1   1   1   1   1   1   1   1   1   1   1   1   1   1   1   1   1   1   1   1   1   1   1   1   1   1   1   1   1   1   1   1 | Vielen Breuk Product Address Consection Product Address Consection Product Address Consection   Wielen Breuk Product Address Consection Product Address Consection Product Address Consection   Wielen Breuk Product Address Consection Product Address Consection Product Address Consection   Wielen Breuk Product Address Consection Product Address Consection Product Address Consection   Wielen Breuk Product Address Consection Product Address Consection Product Address Consection   Wielen Breuk Product Address Consection Product Address Consection Product Address Consection   Wielen Breuk Product Address Consection Product Address Consection Product Address Consection   Wielen Breuk Product Address Consection Product Address Consection Product Address Consection   Wielen Breuk Product Address Consection Product Address Consection Product Address Consection Product Address Consection   Product Data Product Address Consection Product Address Consection Product Address Consection Product Address Consection   Product Data Product Address Consection Product Address Consection Product Address Consection Product Address Consection Produ |     |  |
|                                                                                                    |                                                                                                    |     |  |
|                                                                                                    |                                                                                                    |     |  |

2) Setup the Camera list and Monitor List

1-4)先定义所有 Visiowave 的编码输入列表:

如 Cam No."3)", 由 1 開始定義好每一输入端 IP 及 port.

\* 例如 Cam No:1 IP=192.168.42.45:port 5001, 以後這摄像机用 MACRO 叫就是 1 号.

6-7)定義所有 Visiowave 的解碼输出列表:

如:"6)"视频通道由 1 开始定义好每一输出端 IP 及 port. "7)"

- 8-11)定義 Visiowave 的输入端作 MEGAsys 的連结, 請参考公告 Bulletin M2070016 文 件.
  - 以上例子使用 MEGAsys 與 Visiowave 直接連接

11)直接指示 Visiowave 的输入点连到 MEGAsys 的 1 号输入报警点.

12-13) 定义 MEGAsys 在这报警点的连动. 如例子 使用 MAC 003 作宏连动.

MACRO 宏: MIP 001 CIP 001 監視器 Mon IP 1 号 切换 Cam IP 1 号 MIP (1) = 1922.168.42.45:7002 CIP (1) = 192.168.42.45:5001 显示文字: OSD{1@alarm text@L/R/C@0-100@%t %d@0/1@0/1}

| 监视器 001^                |   |
|-------------------------|---|
| 显示文字^                   |   |
| 位置 L=左, R=右, C=中心^      |   |
| 行位置 0-100^              |   |
| 时种显示位置及格式 %t= 时种, %d=日期 | ^ |
| 文字彦色 0=白色, 1=红色         | ^ |
| 背景 0=白色, 1=监色           | ^ |

## 例使用:OSD{1@Alarm@L@1@ %t %d@1@0}

3) 拖拉所需要的摄像机到指定的显示大屏上.

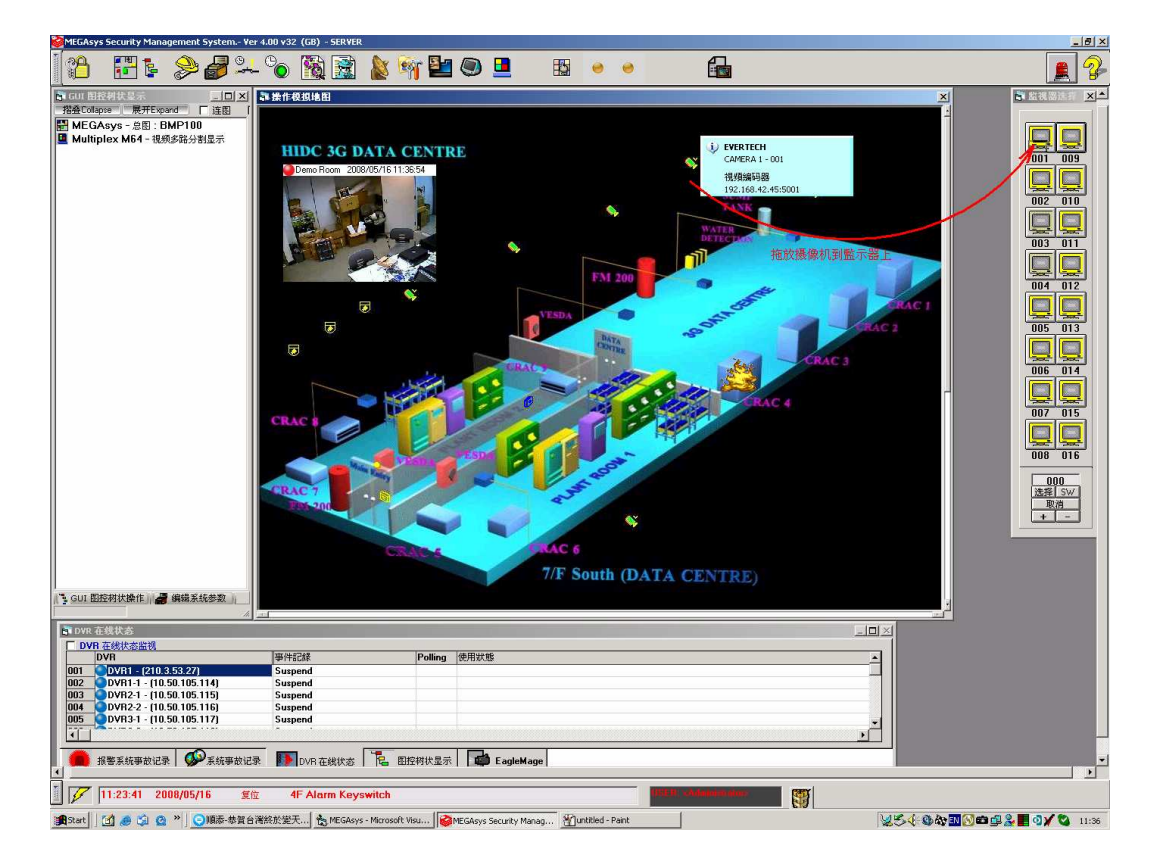

监示器显示视频及文字说明.

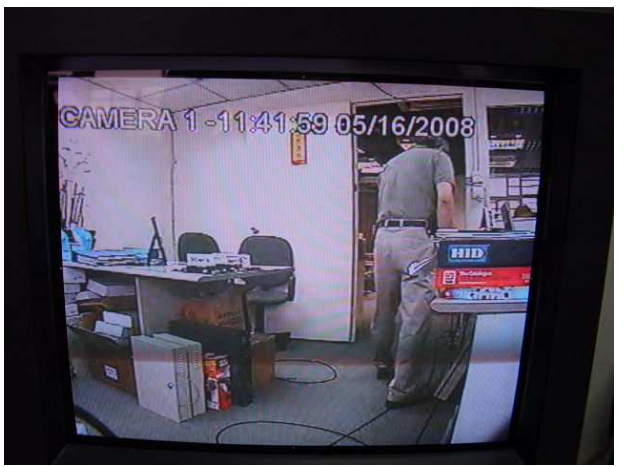

4) 当警报发生时 MEGAsys 显示如下报警位置及列表.

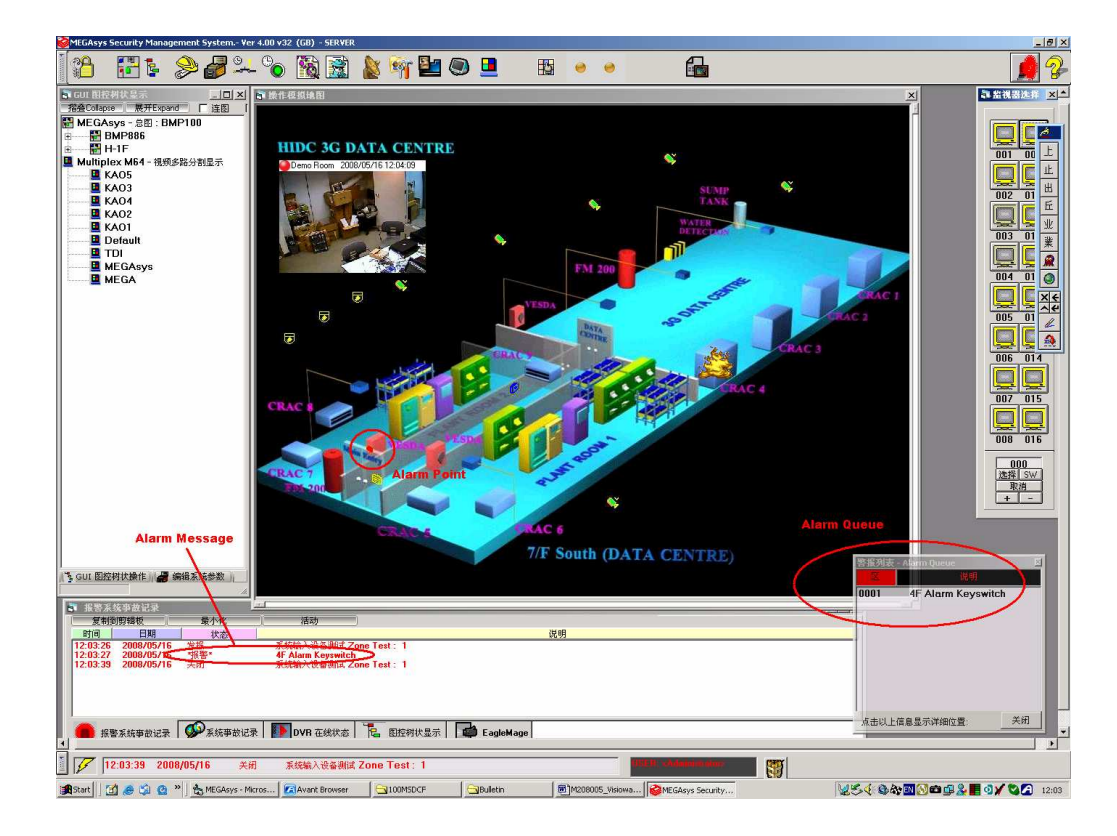

宏 MAC003 连动后, 监视器可显示被连动的视频及文字, 如下.

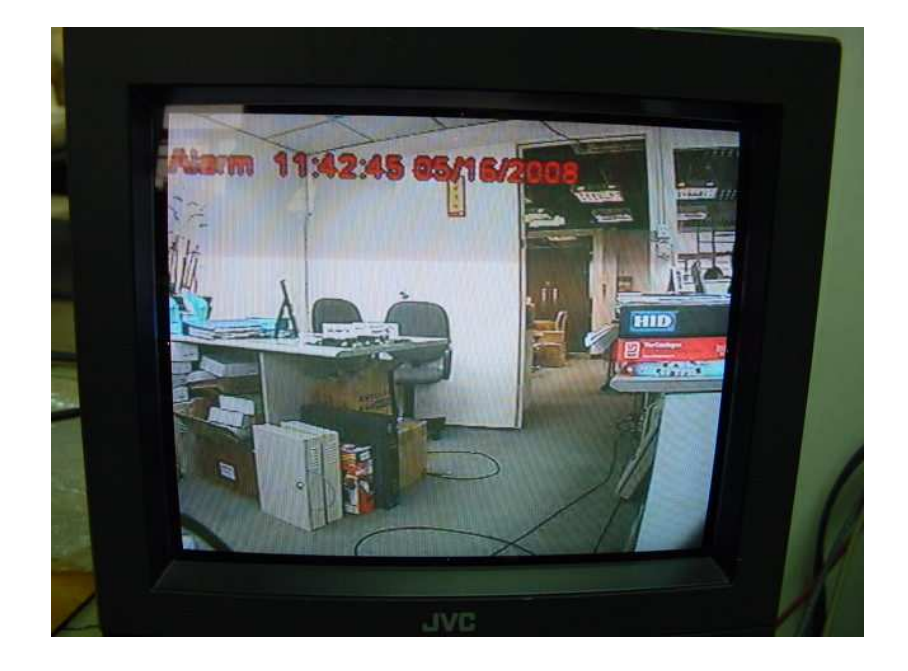

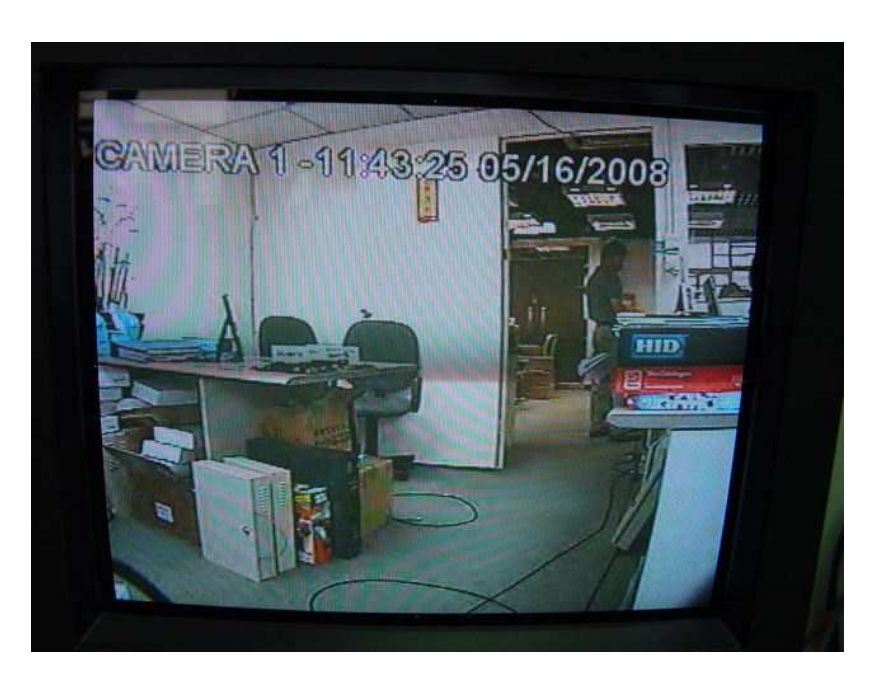

報警後位後系统自動回覆到原有的視頻图像及文字说明7)